## Installare Office 365 ProPlus

Windows Edition

## Office 365

Ultimo aggiornamento: 14 Ottobre 2015

Questa guida rapida permette di installare l'ultima versione di Office sul proprio computer seguendo una serie di passaggi step-by-step.

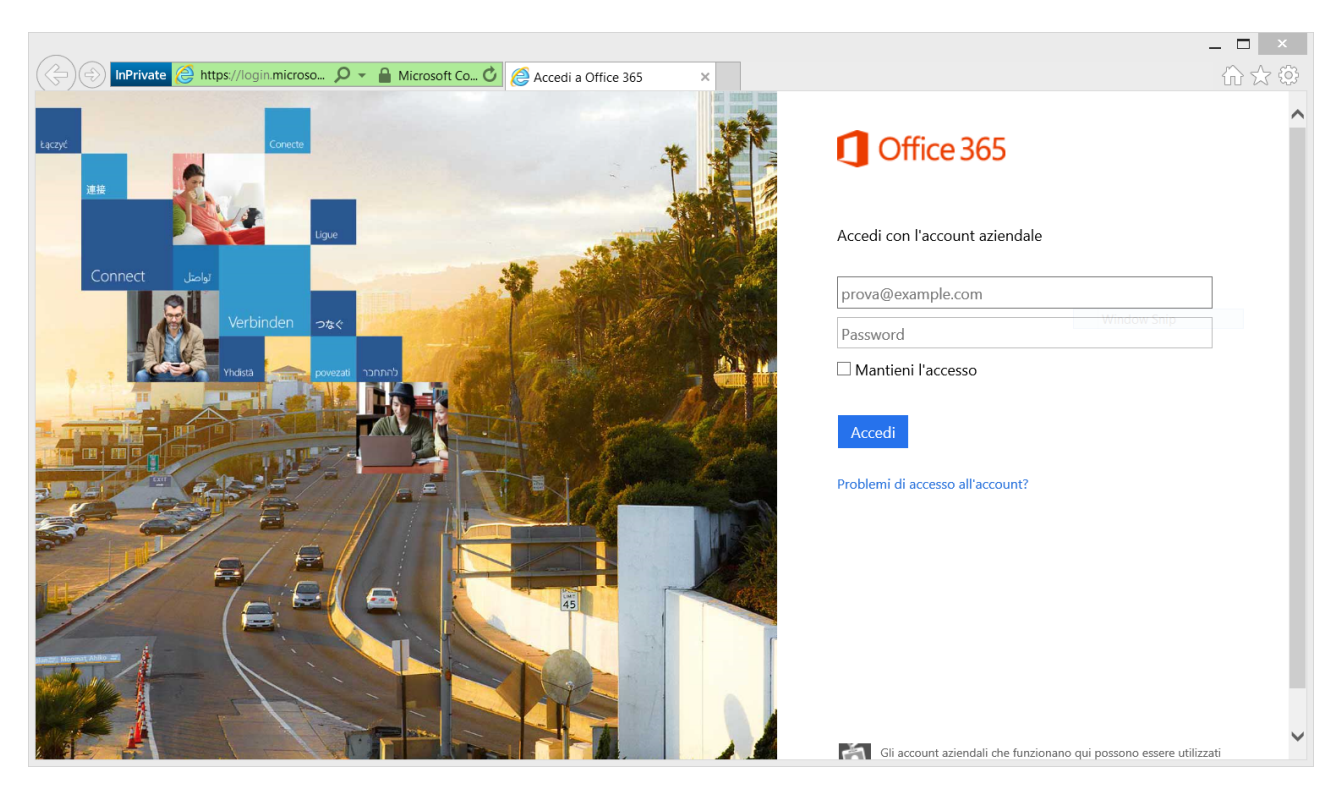

2) Inserire le proprie credenziali per accedere ai servizi Office 365 (https://portal.office.com/)

| ← → InPrivate 🤗 https://o | utlook.office365.co | m/owa/?re 🔎 👻 🔒 🖒 🌔 Giovanni V | /erdi - Outlook | W ×        |         |          |               |                |               | ť    | • |   |
|---------------------------|---------------------|--------------------------------|-----------------|------------|---------|----------|---------------|----------------|---------------|------|---|---|
| Office 365                |                     |                                | Outlook         | Calendario | Persone | Newsfeed | OneDrive      | Siti •••       | Giovanni Vero | i⊤ ¢ | ? | ۲ |
| 🕀 nuova posta             | 🔎 cerca in Po       | osta e Persone                 |                 |            |         |          |               |                |               |      |   |   |
|                           | INBOX               | CONVERSAZIONI PER: [           | DATA 👻          |            |         |          |               |                |               |      |   |   |
| «                         | tutte no            | n letti a me contrassegnati    |                 |            |         |          |               |                |               |      |   |   |
| ⊿ Preferiti               |                     |                                |                 |            |         |          |               |                |               |      |   |   |
| Inbox                     |                     |                                |                 |            |         |          |               |                |               |      |   |   |
| Sent Items                |                     |                                |                 |            |         |          |               |                |               |      |   |   |
| Drafts                    |                     |                                |                 |            |         |          |               |                |               |      |   |   |
| 🖌 Giovanni Verdi          |                     |                                |                 |            |         |          |               |                |               |      |   |   |
| Inbox                     |                     | ) Non ci sono elementi da      |                 |            |         | N        | on ci sono el | ementi da visu | ualizzare.    |      |   |   |
| Drafts                    |                     | · ) visualizzare.              |                 |            |         |          |               |                |               |      |   |   |
| Sent Items                |                     |                                |                 |            |         |          |               |                |               |      |   |   |
| Deleted Items             |                     |                                |                 |            |         |          |               |                |               |      |   |   |
| Junk Email                |                     |                                |                 |            |         |          |               |                |               |      |   |   |
| Notes                     |                     |                                |                 |            |         |          |               |                |               |      |   |   |
|                           |                     |                                |                 |            |         |          |               |                |               |      |   |   |
|                           |                     |                                |                 |            |         |          |               |                |               |      |   |   |
|                           |                     |                                |                 |            |         |          |               |                |               |      |   |   |
|                           |                     |                                |                 |            |         |          |               |                |               |      |   |   |
|                           |                     |                                |                 |            |         |          |               |                |               |      |   |   |
| ATTIVITÀ                  |                     |                                |                 |            |         |          |               |                |               |      |   |   |

3) Andare nelle impostazioni facendo clic sull'ingranaggio in alto a destra

## 1) Accedere al portale di Microsoft Online

| ← → InPrivate 🤗 https://                                                           | /outlook.office365.com/owa/?re 🔎 🗧 🖒 🎉 Giovanni Verdi - Outlook W ×                                            | × |
|------------------------------------------------------------------------------------|----------------------------------------------------------------------------------------------------|---|
| Office 365                                                                         | Outlook Calendario Persone Newsfeed OneDrive Siti 🚥 Giovanni Verdi 🗸 🧔 ?                                       | ۲ |
| ⊕ nuova posta                                                                      | INBOX     CONVERSAZIONI PER: DATA -     Imposta le risposte automatiche                                        |   |
| <ul> <li>Preferiti         Inbox         Sent Items         Drafts     </li> </ul> | tutte non letti a me contrassegnati<br>Gestione app<br>Cambia il tema<br>Opzioni<br>Impostazioni di Office 365 |   |
| ∡ Giovanni Verdi<br>Inbox                                                          | Non ci sono elementi da Non ci sono elementi da visualizzare.                                                  |   |
| Drafts<br>Sent Items<br>Deleted Items<br>Junk Email<br>Notes                       | · <sup>-</sup> ) visualizzare.                                                                                 |   |
| ATTIVITÀ                                                                           |                                                                                                    |   |

4) Fare clic sulla voce Impostazioni di Office 365

5) Fare clic su "Consente di installare e gestire il software"

|          | Office 365             | Account personale                                                                    |                            |  |
|----------|------------------------|--------------------------------------------------------------------------------------|----------------------------|--|
| t        | Account personale      | Impostazioni                                                                         |                            |  |
| <b>.</b> | Informazioni personali | Generale                                                                             | _                          |  |
| -        | Abbonamenti            | Tema<br>Scegliere il proprio tema preferito.                                         | Blu scuro medio            |  |
| A        | Autorizzazioni app     | Pagina iniziale<br>Consente di cambiare la pagina iniziale visualizzata all'accesso. | Imposta la pagina iniziale |  |
| ⊻        | Stato installazioni    | Notifiche<br>Decidere quali notifiche sono necessarie.                               | Attivato                   |  |
| ø        | Impostazioni           | Software<br>Consente di installare e gestire il software.                            |                            |  |
|          |                        | Password<br>Cambiare la password.                                                    |                            |  |
|          |                        | Preferenze contatto<br>Gestire come e perché essere contattati.                      | Disattivato                |  |
|          |                        | Lingua<br>Selezionare la lingua per Office 365.                                      | italiano (Italia)          |  |
|          |                        |                                                                                      |                            |  |
|          |                        |                                                                                      |                            |  |

6) Selezionare **Lingua** e **Versione** (32bit consigliata), <u>Verificare i requisiti di sistema</u> e avviare l'installazione della versione più recente di Office facendo clic su **installa** 

| e                                                                         |                                                                                                    |           |  |  |          |  |  |  |
|---------------------------------------------------------------------------|----------------------------------------------------------------------------------------------------|-----------|--|--|----------|--|--|--|
| Software                                                                  |                                                                                                    |           |  |  |          |  |  |  |
| Office                                                                    | Office                                                                                                    | risorse   |  |  |          |  |  |  |
| Strumenti e componenti<br>aggiuntivi                                      | Gestisci installazioni                                                                                                    | computer? |  |  |          |  |  |  |
| Skype for Business                                                        | Si vuole disattivare Office in un computer e installario in un altro? Passare a Account personale > Stato installazione.                                                                                                    |           |  |  |          |  |  |  |
| Impostazione desktop                                                      |                                                                                                    |           |  |  |          |  |  |  |
| Telefono e tablet                                                         | Installa Office 365 ProPlus con le app 2013                                                                                                    |           |  |  |          |  |  |  |
|                                                                           | Nel computer verranno installate le app seguenti: Word, Excel, PowerPoint, OneNote, Access, Publisher, Outlook, Skype for Business, InfoPath, OneDrive for Business                                                                        |           |  |  |          |  |  |  |
|                                                                           | 🗐 🗷 📴 🕼 📭 🔯 S 🗊 🗠                                                                                                    |           |  |  |          |  |  |  |
|                                                                           | Word Excel PowerPoint OneNote Access Publisher Outlook Skype for InfoPath OneDrive<br>Business for Business                                                                                                    |           |  |  |          |  |  |  |
|                                                                           | Lingua: Versione:                                                                                                    |           |  |  |          |  |  |  |
| italiano (Italia) 💙 32 bit (consigliata) avanzate                         |                                                                                                    |           |  |  |          |  |  |  |
|                                                                           | ar l'installazione di lingue aggiuntive su un computer su cui è già installata questa versione di Office non influisce sul conteggio relativo al limite di installazioni.                                                                  |           |  |  |          |  |  |  |
| Verifica requisiti di sistema<br>Risoluzione dei problemi di instalazione |                                                                                                    |           |  |  |          |  |  |  |
|                                                                           |                                                                                                    |           |  |  | Installa |  |  |  |
|                                                                           | Installa Office 365 ProPlus con le nuove app 2016                                                                                                    |           |  |  |          |  |  |  |
|                                                                           | L'amministratore ha fornito l'accesso anticipata alla nuova versione di Office tramite il programma Firit Release. Lo scopo di questo programma è testare le funzionalità e raccogliere feedback.                                          |           |  |  |          |  |  |  |
|                                                                           | Inviare il feedback direttamente all'amministratore. Grazie per aver scetto di contribuire a migliorare Office.                                                                                                    |           |  |  |          |  |  |  |
|                                                                           | Lingua: Versione:                                                                                                    |           |  |  |          |  |  |  |
|                                                                           | Italiano (Italia) 🗸 32 bit (consigliata) avanzate                                                                                                    |           |  |  |          |  |  |  |
|                                                                           | La lingua desiderata non è visualizzata! Installare una delle lingue dell'elenco qui sopra e quindi un Language Pack accessorio. Lingue e Language Pack accessorio aggiuntivi non vengono conteggiati ai fini del limite di installazioni. |           |  |  |          |  |  |  |
|                                                                           |                                                                                                    |           |  |  |          |  |  |  |

7) In base al browser utilizzato, avviare l'eseguibile che verrà scaricato

| III Office 365                            |                                                                                                    | 🕼 🕼 🔺 🐡 ? 🦰                               |  |  |  |  |
|-------------------------------------------|----------------------------------------------------------------------------------------------------|-------------------------------------------|--|--|--|--|
| ۲                                         |                                                                                                    |                                           |  |  |  |  |
| Software                                  |                                                                                                    |                                           |  |  |  |  |
| Office                                    | Office                                                                                                    | risorse                                   |  |  |  |  |
| Strumenti e componenti<br>aggiuntivi      | Gestisci installazioni                                                                                                    | Come individuare il nome del<br>computer? |  |  |  |  |
| Skype for Business                        | Si vuole disattivare Office in un computer e installario in un altrol Passare a Account personale > Stato installatione.                                                                                                    |                                           |  |  |  |  |
| Impostazione desktop<br>Telefono e tablet | ktop<br>Installa Office 365 ProPlus con le app 2013<br>Not omender ummen intellitet le ses sessenti Mind Even Beselbist Outblet, Austre Besläher, Defibit OueDein für Besläher                                                                                                    |                                           |  |  |  |  |
|                                           |                                                                                                    |                                           |  |  |  |  |
|                                           | Wend From Developing Conductor Annual Developing Conductor Conductor                                                                                                    |                                           |  |  |  |  |
|                                           | word Excel FowerFount Onemote Access Fublisher Outlook skype to information OneDrive<br>Business for Business                                                                                                    |                                           |  |  |  |  |
|                                           | Lingui:       Versione:         matumo (tabla)       32 bit (consignitat) avanate         Matumo (tabla)       32 bit (consignitat) avanate         Matumo (tabla)       32 bit (consignitat) avanate         Matumo (tabla)       32 bit (consignitat) avanate         Matumo (tabla)       32 bit (consignitat) avanate         Matumo (tabla)       32 bit (consignitat) avanate         Matumo (tabla)       32 bit (consignitat) avanate         Matumo (tabla)       32 bit (consignitat) avanate         Matumo (tabla)       32 bit (consignitat) avanate         Matumo (tabla)       32 bit (consignitat) avanate         Matumo (tabla)       32 bit (consignitat) avanate         Matumo (tabla)       32 bit (consignitat) avanate         Matumo (tabla)       10 bit (consignitat) avanate         Matumo (tabla)       10 bit (consignitat) avanate         Matumo (tabla)       10 bit (consignitat) avanate         Matumo (tabla)       10 bit (consignitat) avanate         Matumo (tabla)       10 bit (consignitat) avanate         Matumo (tabla)       10 bit (consignitat) avanate         Matumo (tabla)       10 bit (consignitat) avanate         Matumo (tabla)       10 bit (consignitat) avanate         Matumo (tabla)       10 bit (consin) avanate |                                           |  |  |  |  |

8) Attendere il termine dell'installazione che varia in base alla propria connessione ad Internet

**Nota)** In caso di richieste di supporto per Office, è possibile far riferimento alla pagina ufficiale della community di Office 365 dove è possibile accedere e consultare il forum di discussione

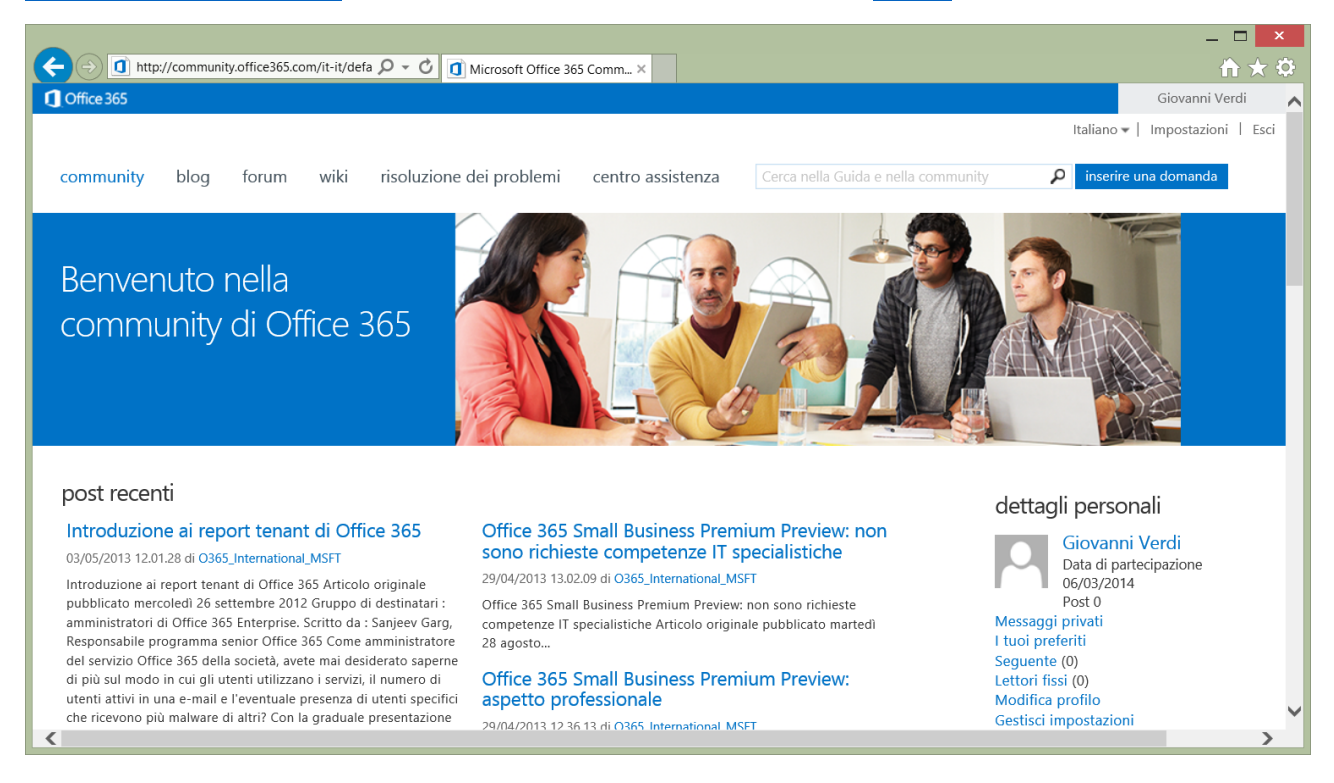